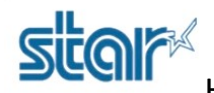

\*\*Install Driver Printer before change MSW Setting or Connect USB Cable directly\*\*

1. Open program 'Memory Switch'

| How_to_use_MemorySwitch | New.exe.xlsx 4/7/2556 17:59 |
|-------------------------|-----------------------------|
| 🥌 Jcp32.dll             | 20/6/2546 13:40             |
| 🔚 MemorySW.zip          | 31/7/2556 16:52             |
| 🚟 MemorySwitch_New.exe  | 6/10/2554 5:30              |
| smj_discovery.dll       | 14/12/2548 14:4             |
| SMJUSBDIRECT.dll        | 5/10/2552 11:45             |
| SMJWINSOCK.dll          | 11/9/2546 15:45             |

| MemorySwitch                | -              |                     |              |
|-----------------------------|----------------|---------------------|--------------|
| Function<br>Bit Set & Clear | C Memory Switc | h Clear 🗢 All Clear | ○ Factry Set |
|                             | •              |                     | Check Clear  |
| Bit F                       | Bit B          | Bit 7               | Bit 3        |
| ○On ○Off                    | ○On ○Off       | ○On ○Off            | ○ On ○ Off   |
| Bit E                       | Bit A          | Bit 6               | Bit 2        |
| ⊂On ⊂Off                    | ⊂On ⊂Off       | ⊂On ⊂Off            | ○On ○Off     |
| Bit D                       | Bit 9          | Bit 5               | Bit 1        |
| ⊂On ⊂Off                    | ⊂On ⊂Off       | On Off              | ○On ○Off     |
| Bit C                       | Bit 8          | Bit 4               | Bit 0        |
| ○On ○Off                    | ○On ○Off       | ○On ○Off            | ○On ○Off     |
| l                           | .PT1           | Writ                | e !          |
|                             | E              | xit                 |              |
|                             |                |                     |              |

2. Select 'Memory Switch' that you want to change (In this case select 'Memory Switch 3')

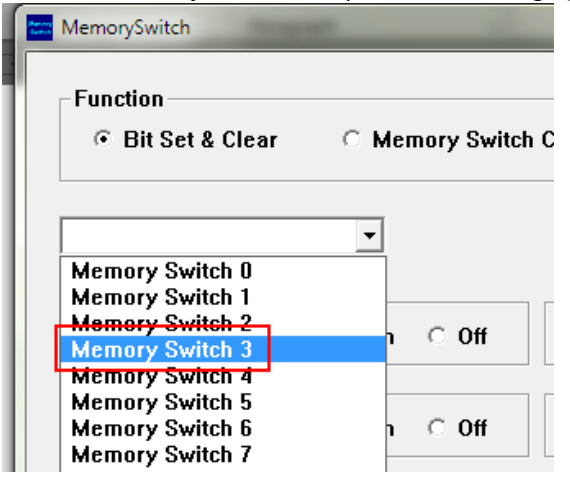

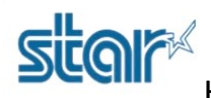

3. Choose '**On**' at Bit 8, Bit A and Bit C

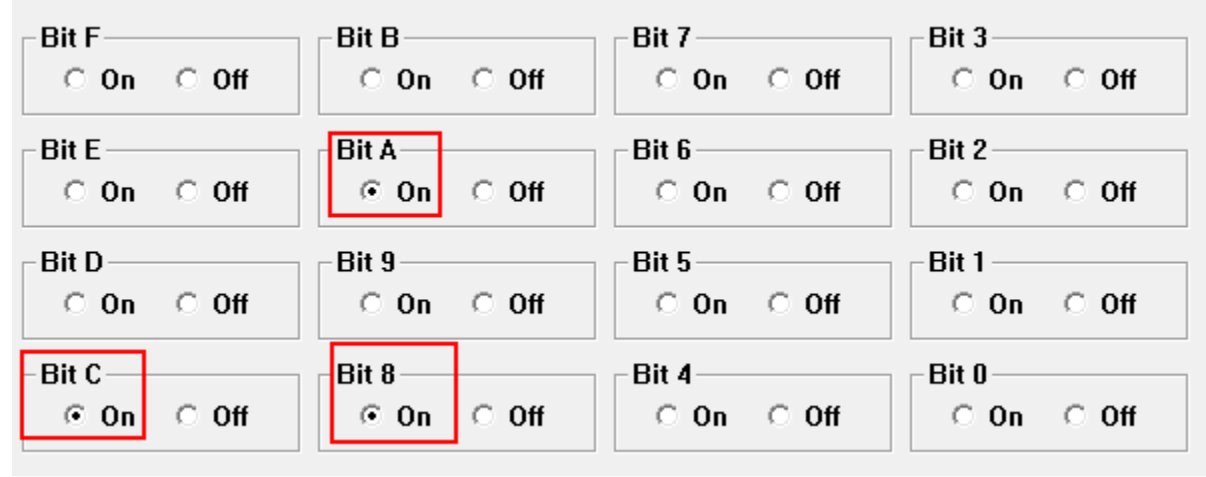

4. Click 'LPT1'

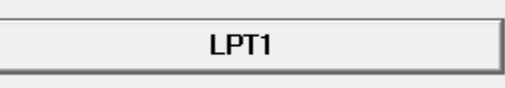

### 5. Click 'PRINTER' then click 'OK'

| m      | ory  | SWITCH 3                                              |   | •                                            |                   |   |
|--------|------|-------------------------------------------------------|---|----------------------------------------------|-------------------|---|
| É      | Sele | ect Interface                                         | _ |                                              | _                 |   |
| )<br>E | I    | PRINTER                                               | • | Serial Interface<br>Baud Rate<br>38400 bps 💌 | Data Bit<br>8 bit |   |
|        |      | COM1<br>COM2<br>COM3<br>USB<br>NIC<br>FILE<br>PRINTER |   | Parity Bit                                   | Stop Bit          |   |
| 5      | On   | 0 Off                                                 |   | On C Off                                     | O On              | 0 |

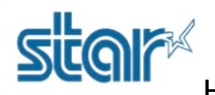

6. Select Driver Printer which you want to change then click '  $\mathbf{OK}'$ 

| Printer                                                        | Port                               |
|----------------------------------------------------------------|------------------------------------|
| Fax<br>F <del>X DecuCentre</del> -IV C2263 PCL 6<br>Star BSC10 | SHRFAX:<br>192.168.2.248<br>USB001 |
| <ul> <li>Cancel</li> </ul>                                     | ш <b>) к</b>                       |

### 7. Click 'Write'

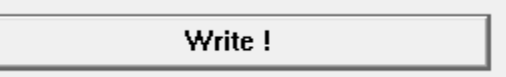

### 8. Click 'ECS GS # <Normal>'

| Select | Command                    |
|--------|----------------------------|
|        | ESC GS # <normal></normal> |
| •      | ESC GS ; : <new></new>     |
|        | ESC # <old></old>          |
|        | Cancel                     |
| 8      | Bit 4                      |

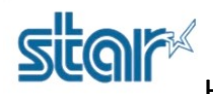

### 9. Click 'Write & Reset & Test Print'

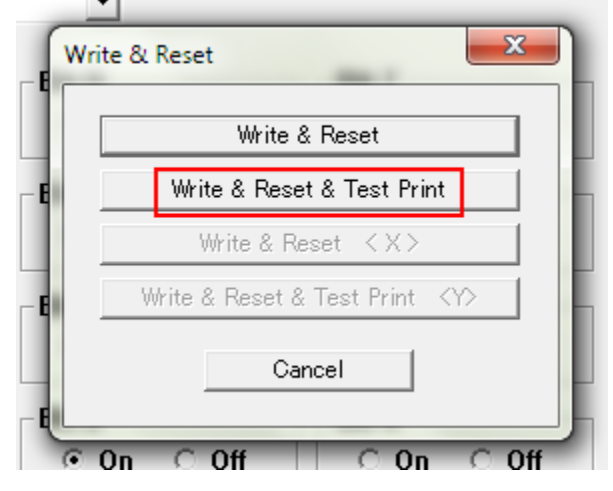

10. Printer will be printing Self-Test out and after that try test again.